## ∯ BEA東亞銀行

#### 經東亞手機銀行更新接收市場推廣意願步驟:

|   | 10:39   | 0 | .1   ≎ 89) |
|---|---------|---|------------|
| 1 | 8.      | ଚ |            |
| ] | 登記電子結單  |   | ~          |
| Í | 通知      |   | ~          |
| i | 市場推廣喜好  |   |            |
| 1 | 卡類管理    |   | ~          |
| L | 第三者同意管理 |   |            |
| I | 應用程式設定  |   |            |
| L | 語言      |   | ~          |
| I | 個人化導覧   |   |            |
|   | 快速搜尋    |   | Q          |
|   |         | ~ |            |

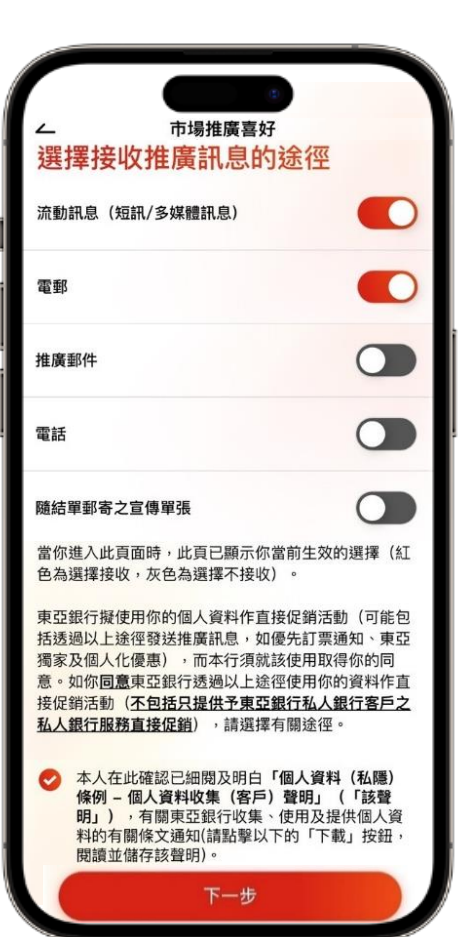

**步驟1** 登入BEA Mobile後於左上方「設定」點 選「市場推廣喜好」

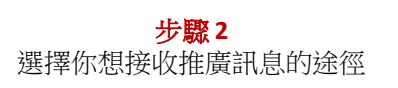

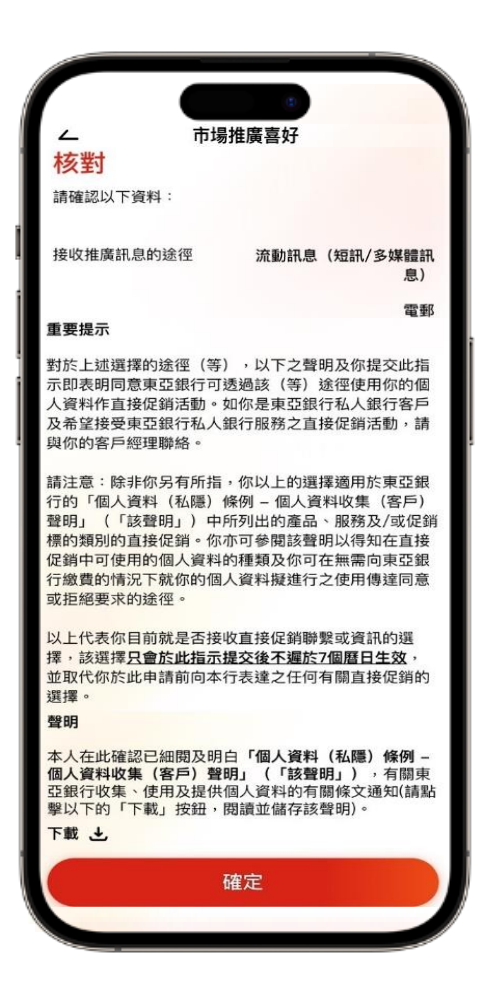

步**驟 3** 核對資料及確認

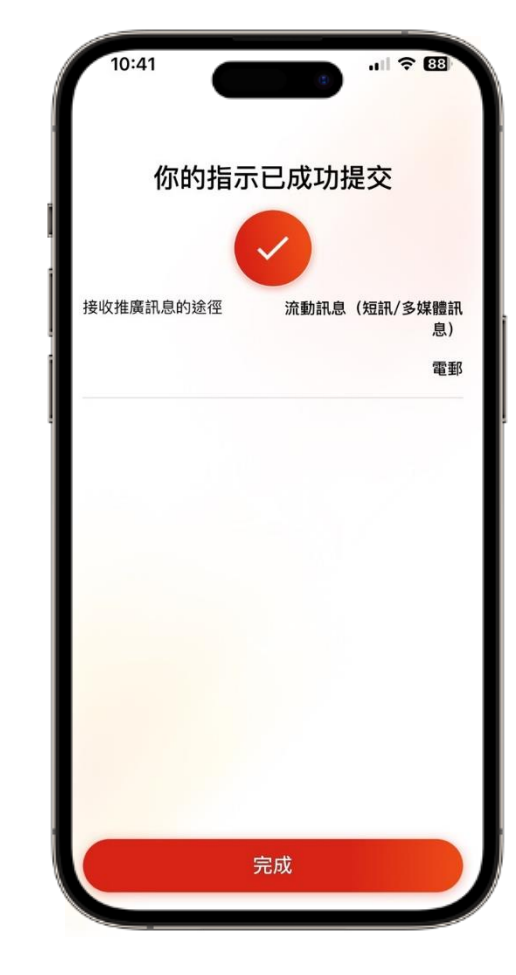

完成 有關指示已成功提交

## ∯ BEA東亞銀行

### 经东亚手机银行更新接收市场推广意愿步骤:

| 10:39   | 0                                                                          | <b>.</b>                                                                               | <b>? 89</b>                                                                                            |
|---------|----------------------------------------------------------------------------|----------------------------------------------------------------------------------------|----------------------------------------------------------------------------------------------------|
| 8.      | ବ                                                                          |                                                                                        | 登出                                                                                                    |
| 登記電子結單  |                                                                            |                                                                                        | ~                                                                                                    |
| 通知      |                                                                            |                                                                                        | ~                                                                                                    |
| 市場推廣喜好  |                                                                            |                                                                                        |                                                                                                    |
| 卡類管理    |                                                                            |                                                                                        | ~                                                                                                    |
| 第三者同意管理 |                                                                            |                                                                                        |                                                                                                    |
| 應用程式設定  |                                                                            |                                                                                        |                                                                                                    |
| 語言      |                                                                            |                                                                                        | ~                                                                                                    |
| 個人化導覧   |                                                                            |                                                                                        |                                                                                                    |
| 快速搜尋    |                                                                            |                                                                                        | Q                                                                                                    |
|         |                                                                            |                                                                                        |                                                                                                    |
|         | 10:39   登記電子結單   通知   市場推廣喜好   卡類管理   第三者同意管理   廠用程式設定   語言   個人化導覧   快速搜尋 | 10:39 6   登記電子結單 6   通知 7   市場推廣喜好 7   卡類管理 7   第三者同意管理 7   應用程式設定 8   店高 10   個人化導覧 7 | 10:39 ・   10:39 ・   日本 ・   登記電子結單 ・   通知 ・   市場推廣喜好 ・   卡類管理 ・   第三者同意管理 ・   協用程式設定 ・   店言 ・   個人化導覧 ・ |

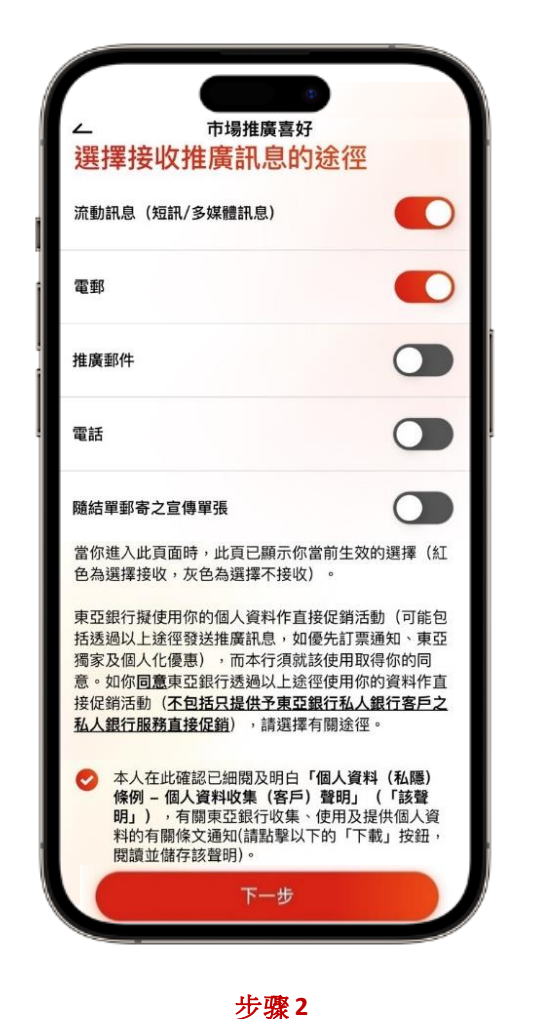

选择你想接收推广讯息的途径

**步骤1** 登入BEA Mobile後於左上方「设置」点 选「市场推广喜好」

市場推廣喜好 核對 請確認以下資料 接收推廣訊息的途徑 流動訊息 (短訊/多媒體訊 息) 電郵 重要提示 對於上述選擇的途徑(等),以下之聲明及你提交此指 示即表明同意東亞銀行可透過該(等)途徑使用你的個 人資料作直接促銷活動。如你是東亞銀行私人銀行客戶 及希望接受東亞銀行私人銀行服務之直接促銷活動,請 與你的客戶經理聯絡。 請注意:除非你另有所指,你以上的選擇適用於東亞銀 行的「個人資料(私隱)條例 – 個人資料收集(客戶) 聲明」(「該聲明」)中所列出的產品、服務及/或促銷 標的類別的直接促銷。你亦可參閱該聲明以得知在直接 促銷中可使用的個人資料的種類及你可在無需向東亞銀 行繳費的情況下就你的個人資料擬進行之使用傳達同意 或拒絕要求的途徑。 以上代表你目前就是否接收直接促銷聯繫或資訊的選 擇,該選擇<u>只會於此指示提交後不遲於7個曆日生效</u>。 並取代你於此申請前向本行表達之任何有關直接促銷的 選擇 聲明 本人在此確認已細閱及明白「個人資料(私隱)條例 -個人資料收集(客戶)聲明」(「該聲明」),有關東 亞銀行收集、使用及提供個人資料的有關條文通知(請點 擊以下的「下載」按鈕,閱讀並儲存該聲明)。 下載土 確定

> **步骤3** 核对资料及确认

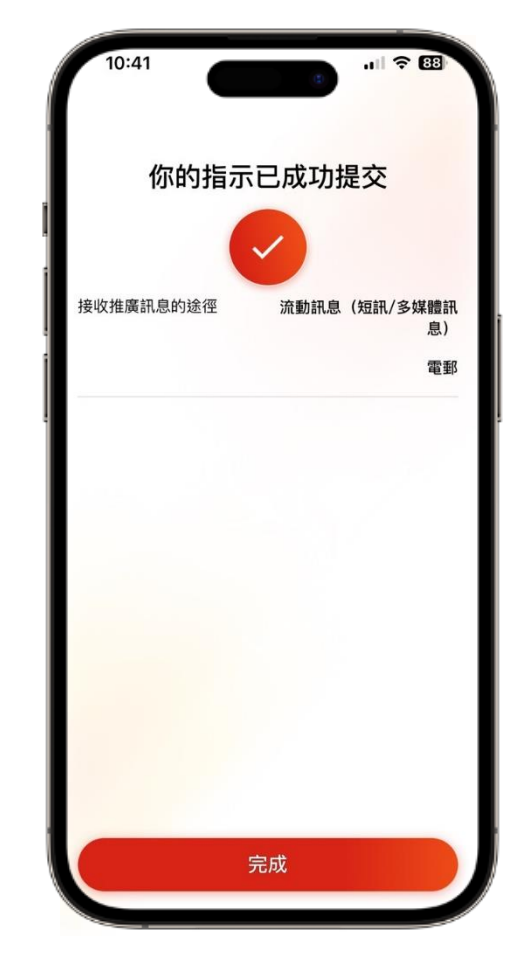

<mark>完成</mark> 有关指示已成功提交

# ∯ BEA東亞銀行

#### Steps to update marketing preference via BEA Mobile:

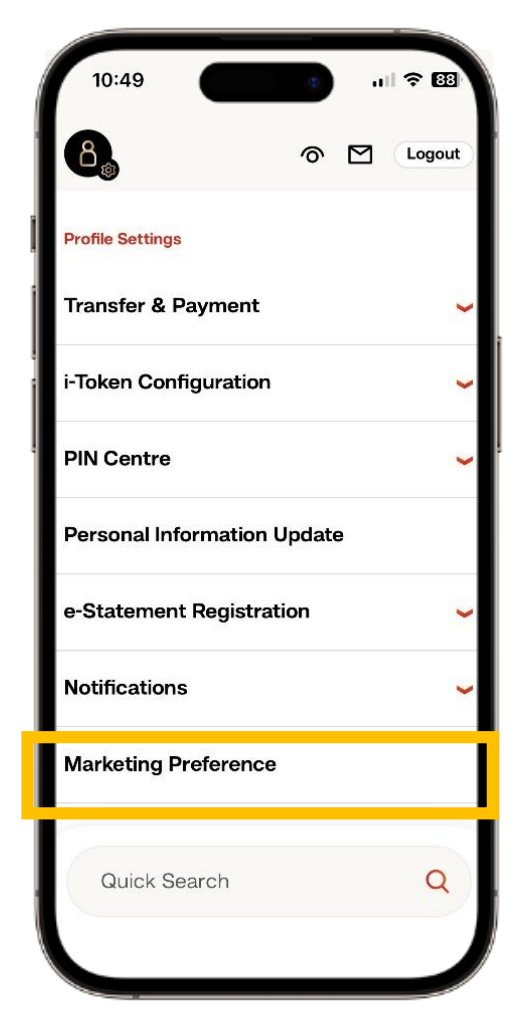

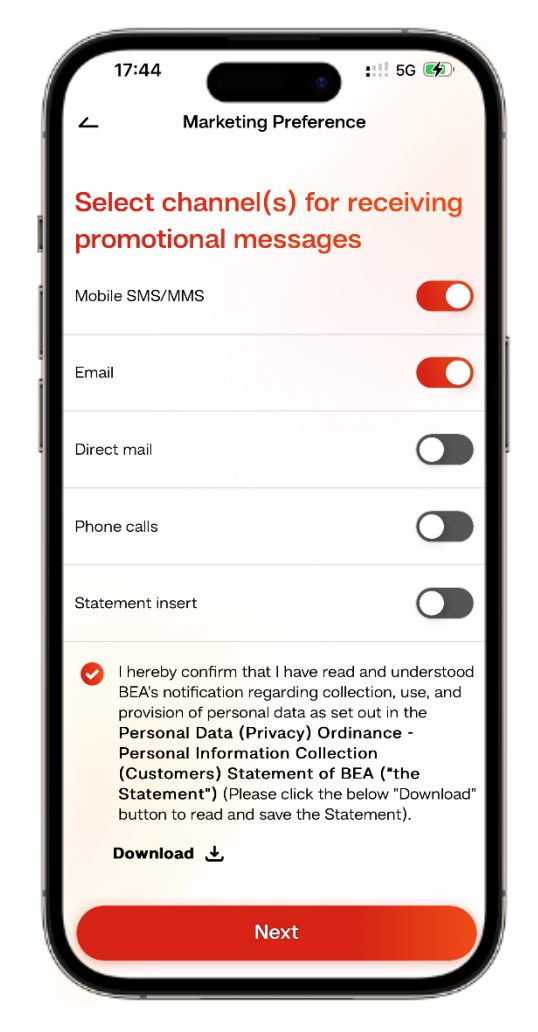

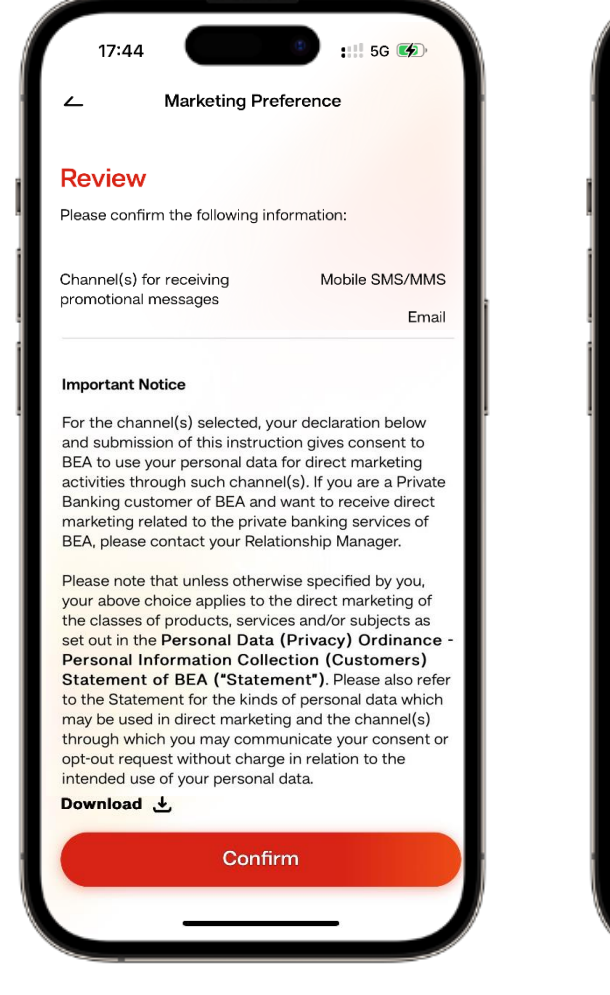

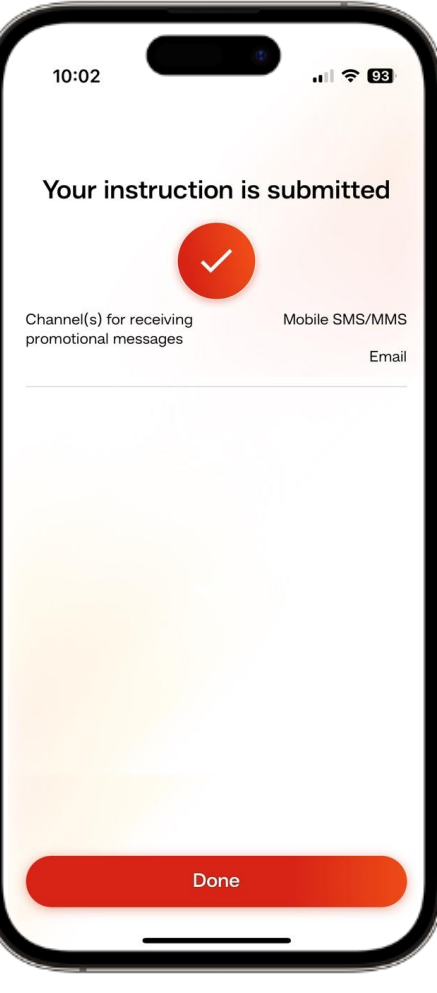

**Step 1** After logging in to BEA Mobile, tap "Marketing Preference" in setting on the left hand corner. Select the channel(s) you want to receive promotional messages

Step 3 Verify and confirm the information

**Done** The instruction is submitted